CSU 标联国际认证

# 认证审核员考试操作手册

## 一、CCAA考试报名注意事项:

1、2023年第一期报名时间:<u>3月14日12:00-22日12:00</u>

2、2023年第一期打印准考证时间:5月15日-21日

3、2023年第一期考试时间: 5月20日-21日

4、报名费用:考试费为每人每场 80 元人民币。

5、缴费说明:考生应提前办理相关的支付银行卡,并开通银行卡的网上支付功能。

**6、报名网站问题:**报名期间,因报名人数较多,考试名额有限,通常会出现系统延迟、 崩溃的可能,报名人员要选择流畅的网络、不卡顿的电脑;

**7、备选考点说明:**山东及山东附近的考点有济南、青岛、天津、北京、石家庄、郑州、 合肥、南京、上海。

考生要多准备几个备选考试考点,不断的看其他考点的名额,直到报名成功;当在其中 一个考点报名成功后,可能会出现看不到其他考点的考试名额数量的问题,举例说明, 如果在济南考点报考了 QMS 基础知识,而认证通用基础名额没了,而北京既有 QMS 基础知识名额也有认证通用基础名额,这时可以考虑换考点。

8、报名名额说明:如果3月14日当天中午因名额问题未能报上名,那么不要气馁,像北京、天津、济南等大型考点后续几个小时会陆续放出名额,当天报不上名在后续几天持续查看名额信息。

详细内容可查看报名考试通知:

https://kaoshi.ccaa.org.cn/ccaabm/jmwj/459F2D08FD41252F8DFC216064EEC19D.pdf 9、报名联系人:胡老师 15863785551(同微信) 侯老师 15552519001(同微信)

## 二、考试报名流程

#### 1、账户注册

(1)登录中国认证认可协会认证人员注册全国统一考试报名网站,点击"账
 户注册"模块。
 考生注册网址,https://kaoshi.ccaa.org\_cn/ccaabm/login/login\_zim\_htm

考生注册网址: <u>https://kaoshi.ccaa.org.cn/ccaabm/login/login\_zjm.htm</u> 已注册ccaa账户的申请人不用注册,可以直接点击考试报名登录账户。

| (C) 中国<br>(C) 中国   | 1认业认可协会认:       | 业人员注册全国约 | 化一考试          |
|--------------------|-----------------|----------|---------------|
| <b>正</b> 影户注册      | 1000 考试服名       | n waarim | ▲ 发票下载        |
| 制成大纲               | <b>运</b> 成绩查询   | 11日规范    | <b>四</b> 机考练习 |
| ■ 通知公告             | 83              | 0 常见问题   | 8.9++         |
| • 关于举办2022年第2期认证人员 | 主册全国统一考试的 02/26 | •如何开具发展? | 02/26         |

(2) 进入综合服务平台注册页面,根据采集要求及注册流程完成账户注册。

| HEURIK BERRIN BR28 | CCAA综合服务平 | 8                                              |                 |                   |        |                                       |
|--------------------|-----------|------------------------------------------------|-----------------|-------------------|--------|---------------------------------------|
|                    |           | 个人基本信息                                         |                 | R.SH.R            |        | 个人证据结束                                |
|                    | 账户信息      |                                                |                 |                   |        | 1985                                  |
|                    | Rase.     | MALLS COLUMN CLAS                              | 17. 24, 710     | 000000000.1000. m | FREEK( | 12日十八四十月回今日十八章范, 江田和月田市               |
|                    | 投资的和      | MANA MANA AND THE COMPANY OF THE PROPERTY OF A | sianotativa and |                   |        |                                       |
|                    | 80.05     | MPROMA-ID91                                    |                 |                   |        | 2. 注册指标时需要提收于约,注册指征,请注册编划<br>位型订升约号码。 |
|                    | 证件信息      |                                                |                 |                   |        | 112月全然系统的建制编制#222世纪用,通过发展<br>16       |
|                    | mar.      | 882.64                                         |                 |                   |        | 4.清中记已上进进起自由号和地场、现在外线人资源              |
|                    | EXTRACT.  | ansee                                          |                 |                   |        | 5.学们相信指定将在20种件有效,因和20种件的<br>划进一次编星码   |
|                    | 12/19/06  | 1440.7.02911249                                |                 |                   |        | sing setse signi                      |
|                    | 100       |                                                |                 |                   |        |                                       |
|                    | 能生日期      |                                                |                 |                   |        |                                       |
|                    | (*###£    |                                                |                 |                   |        |                                       |
|                    | 联系方式      |                                                |                 |                   |        |                                       |
|                    | 28.996    | estis e                                        | mito            | 射 (大変痛可以至)        |        |                                       |
|                    | 电子邮箱      | 3862-9-7958                                    |                 |                   |        |                                       |
|                    | 9,0256    | GHSK MILLAN                                    | MICERI          |                   |        |                                       |
|                    |           | 100 C                                          |                 |                   |        |                                       |

# 2、登录报名系统

(1) 注册完成后,点击"考试报名"模块。

| ·            | 认证认可协会认       | 证人员注册全国约       | 充一考试 🍃  |
|--------------|---------------|----------------|---------|
| 医 账户注册       | 1000 考试报名     | <b>建</b> 准考证打印 | 🚵 发票下载  |
| 書成大明         | <b>夏</b> 成绩重询 | <b>这</b> 注册规范  | 4日 机考练习 |
| d When (1)th |               | 0 0000         |         |

(2)进入登录页面后,选择"个人登录"模块,输入账号、密码、图形验证码,点击"登录"按钮登录。同时可通过该页面右下方"找回密码/账户"功能,完成账户信息找回操作。

| <b>1</b> | CCAA综合 | 服务平台    |   |
|----------|--------|---------|---|
|          | 个人登录   | 机构登录    |   |
|          | 账号     |         |   |
|          | 请输入账号  |         |   |
|          | 密码:    |         |   |
|          | 请输入密码  |         |   |
|          | 验证码    |         |   |
|          | 请输入验证码 | 4533    |   |
|          |        | 泉       |   |
|          | 立即注册   | 能回密码/账户 | 8 |

(3)登录成功后,页面跳转到报名系统首页,再次点击"考试报名"模块即 可登录报名系统。

|        | 认证认可协会认     | 证人员注册全国约       | 充一考试 🍃          |
|--------|-------------|----------------|-----------------|
| 医 账户注册 | 🔜 考试报名      | <b>唐</b> 准考证打印 | 🖾 发票下载          |
| 考试大纲   | <b>成绩查询</b> | 1000 注册规范      | ▲ <b>三</b> 机考练习 |
|        |             |                |                 |

# 3、上传证件照片

首次登录报名系统考生需上传证件照片,具体操作步骤如下:

(1) 点击"考试报名"按钮,未上传证件照片用户跳转到照片上传页面。

(2)请考生提前准备源文件为标准证件数字照片,格式为 JPG 或 JPEG,红色、白色或蓝色背景,源文件大于 30K,像素大于 300\*215 的个人证件照片。并 仔细阅读照片要求及有关说明,点击下载"照片审核处理工具",解压后点击"照 片审核处理工具.exe"。

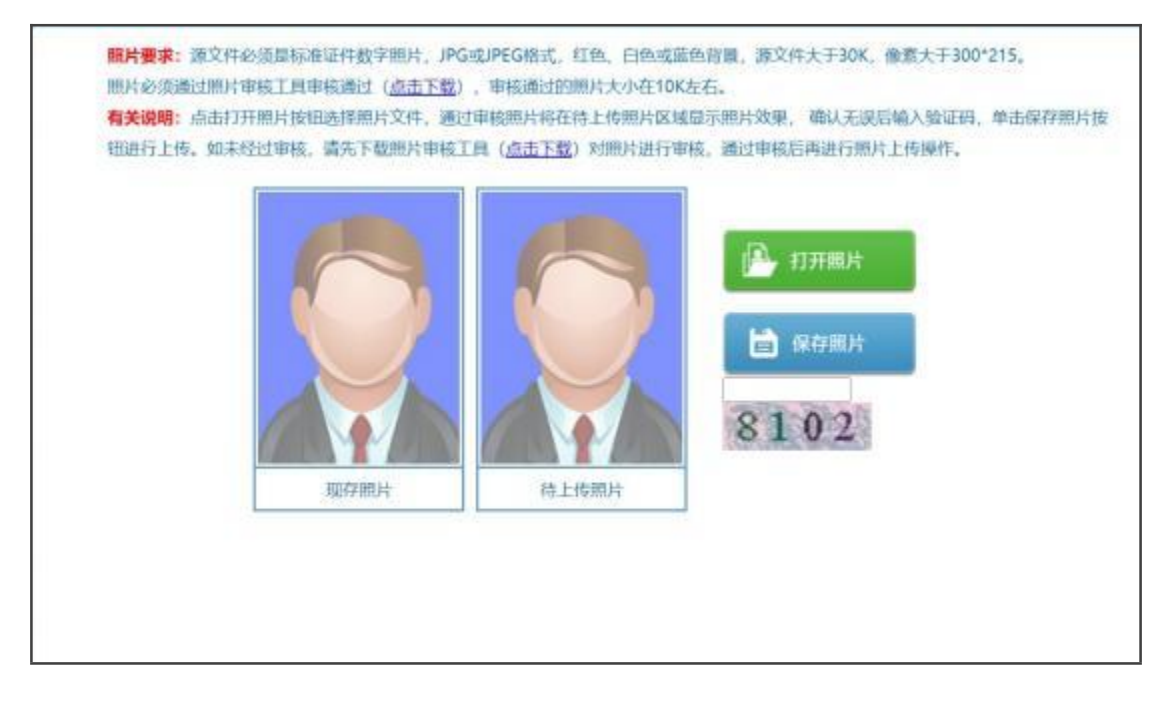

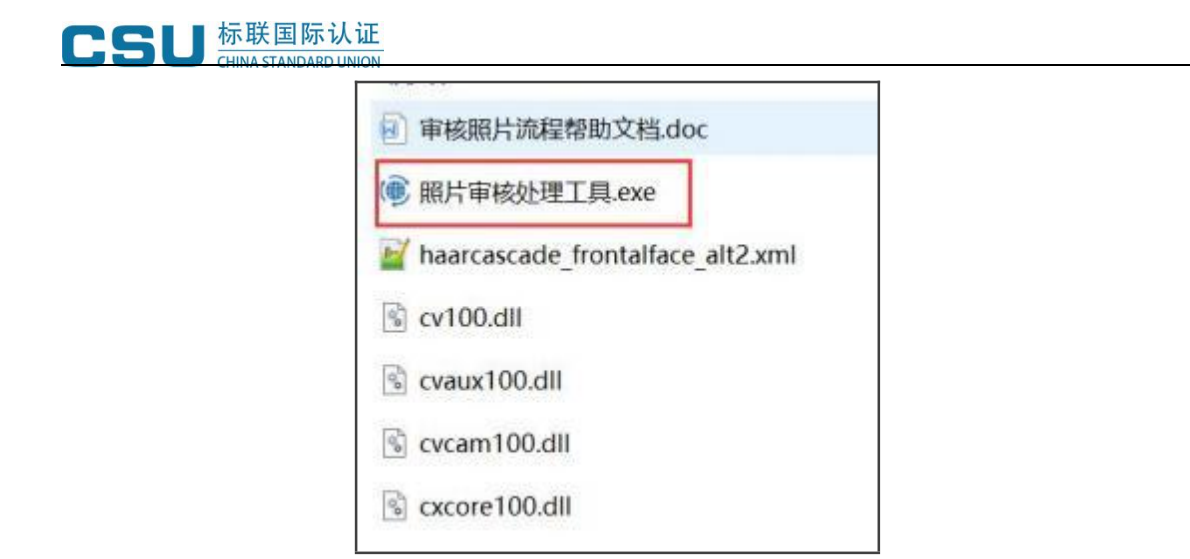

(3) 按照操作提示的流程处理并保存照片。

| 照片要求: 源照片须为标准证件照,<br>清晰。通过审核的照片才能正常上传<br>有关说明:点击打开照片文件按钮选<br>和报名操作。未通过审核的,按提示<br>友情提示:报考人员对照片质量负责 | 1、白或蓝色背景、JPG或JPEG格式、1<br>,否则无法完成注册和报名。严禁/<br>择照片文件,系统对照片进行审核<br>原因重新选择或处理照片直到通过时<br>,如因照片质量影响考试、成绩及证 | 2件大于30K,大于300*215像素,照片<br>N照片放大后使用。<br>审核通过后保存照片进行后续注册<br>审核。审核通过照片约10K左右。<br>E书的,由本人负责。 |
|---------------------------------------------------------------------------------------------------|----------------------------------------------------------------------------------------------------|------------------------------------------------------------------------------------------|
|                                                                                                   | 审核通过照片<br>显 示 区 域                                                                                    | 打开照片文件                                                                                   |
| 标准证件照样式                                                                                           | 信息提示区                                                                                                | ▶ 退出操作                                                                                   |

(4)照片处理完成后,返回报名系统上传证件照片页面,点击"打开照片"
按钮",选中处理后的证件照片,此时右侧"待上传照片"区域会显示考生照片,
输入验证码后点击"保存照片"按钮,完成证件照片上传。
注意:通过审核处理工具保存后的照片文件名为"报名照片"。

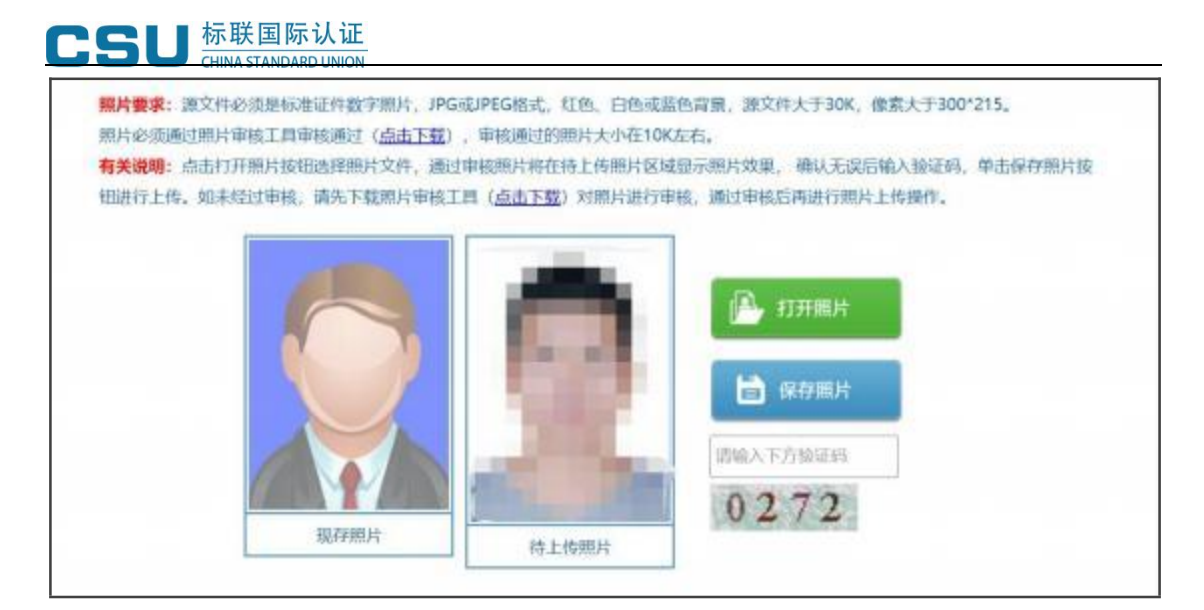

#### 4、选择考试

点击左侧菜单栏"选择考试",进入选择考试页面。从考试列表中选择当前时 间段允许报名的考试,点击考试名称。

| 2009 WE 81 | きっぱ: 2023年第一部中間以 | 证认可协会认证人员注册全国统一考试            | - D BAR |
|------------|------------------|------------------------------|---------|
| 8 9800     | • summing the    | nit > nietim.                |         |
| 进行考试       | 序号               | 考试名称                         | 很考情况    |
|            | 1                | 2022年第二期中国认证认可协会认证人则注册全国统一考试 | 未振考     |
|            | 2                | 2023年第一期中国以证以可协会认证人应注册全国统一考试 | 未把型     |

#### 5、阅读考生须知

认真阅读报考须知,确保充分知晓考试相关规定和要求,勾选"我已了解并知 悉上述内容并承诺"后,点击"接受"按钮。

| <ul> <li>9 時期初期</li> <li>1 時期考试</li> </ul> | 经许可的复制、销售行为均违反《中华人民共和国著作权法》,其行为人将承担相应的民事责任和<br>行政责任。                                                                        |
|--------------------------------------------|----------------------------------------------------------------------------------------------------|
|                                            | 2. 认证人员考试或注册平台均应本人进行操作,并妥善保管自己的账户密码等,不随意告诉他人。以防发生账户信息被窃或被不当利用,对认证人员的个人信用造成损失。失信的认证人员将按照《认证机构和认证人员失信管理规范》列入失信平台,情节严重的实施联合惩戒。 |
|                                            | <ol> <li>中国认证认可协会官网、统考报名网站和中国认证认可协会微信公众号,是考试信息发布的官方渠道,请考生关注以上渠道,以免错过重要考试信息。</li> </ol>                                      |
|                                            | 考生报名时要认真阅读本须知,承诺已知悉告知事项、证明义务和防疫要求,并自愿承担相关责任。凡隐瞒或谎报旅居史、接触史、健康状况等疫情防控重点信息,不配合工作人员进行防疫检测、询问、排查等造成严重后果的,将按照疫情防控相关规定严肃处理。        |
|                                            |                                                                                                    |
|                                            | □ 我已了解并知悉上述内容并承诺                                                                                                    |

#### 6、填写报名信息

(1) 按页面提示要求填写报名信息,标"\*"的部分为必填项,填写完成后请 仔细核对,确保无误后点击"保存"按钮,保存成功后跳转到报考流程页面。注意:考生可根据个人意愿选择"是否开具发票",如开具发票需选择发票类型

(个人、企业)后,填写发票抬头(发票类型为"个人"时,发票抬头默认为考 生姓名且不可修改),发票类型为"企业"时,需自主填写发票抬头及税号。

| *发票拍头;<br>* 60 | û±k ♥                                  |            |  |
|----------------|----------------------------------------|------------|--|
| *是否需要发展:       | <u>∎</u> ● - C                         | 2          |  |
| * 电子邮箱:        |                                        | 请请驾电子邮箱    |  |
| * 通讯地址:        |                                        | 清谋骂通讯地址    |  |
| * 手机电码:        |                                        | 清填写手机母母    |  |
| 工作单位;          |                                        | 清填写工作单位名称  |  |
| * 举历:          | [                                      | 选择 遺態择学历   |  |
| * 關伍城市:        |                                        | 选择 请选择层任地市 |  |
| * 民族:          |                                        | 选择 遺选择民族   |  |
| * 圖籍:          |                                        | 志择         |  |
| * 出生日期:        | 1997-10-03                             |            |  |
| * 性别:          | 9                                      |            |  |
| "证件号码:         | XXXXXXXXXXXXXXXXXXXXXXXXXXXXXXXXXXXXXX |            |  |
| *证件美别:         | 居民身份证                                  |            |  |

(2) 报考流程中"信息维护"功能模块变为蓝色,代表当前流程已完成。

| 8418949. <b>8</b> 8 | 國上報名 > 個考問題                                          |  |
|---------------------|------------------------------------------------------|--|
|                     |                                                      |  |
| icanii :            |                                                      |  |
| 1. 20.75            | 5框表示已操作,②表示已操作完成在爆定时间内可再修改,③表示已操作完成不可修改,④表示已操作,但未通过; |  |
| 2. 180.75           | 3概表示将操作;                                             |  |
| 3. 100.75           | 的重要示目前不能操作。                                          |  |

## 7、选择科目

(1) 点击"选择科目"按钮,进入选择科目页面,根据系统列出的考试场次 信息,选中报考科目,每场只能选报一科,选择完成后点击"保存"按钮,提示 保存成功后跳转到报考流程页面。

注意:提交的科目信息将决定缴费订单金额,提交科目信息前,请仔细核对报考 科目是否准确。

| 考试场次 | 喇试日期        | 考试开始时间   | 报考科目                                                                                                    |
|------|-------------|----------|----------------------------------------------------------------------------------------------------|
| 第一场  | 2023年05月20日 | 09:00:00 | □ 管理体系从证基础                                                                                                    |
| 第二场  | 2023年05月20日 | 13:00:00 | □以汪遵用基础                                                                                                    |
| 第三场  | 2023年05月20日 | 16:00:00 | <ul> <li>□ 质量管理体系基础</li> <li>☑ 信息安全管理体系基础</li> <li>□ 能源管理体系基础</li> <li>□ 有机产品以正基础</li> </ul>                                                                              |
| 第四场  | 2023年05月21日 | 09:00:00 | <ul> <li>○ 产品以证基础</li> <li>ご 建筑成工物故专业</li> <li>會品安全管理体系基础</li> <li>② 常常分析物外碰控制点(HACCP)体系基础</li> <li>○ 信息技术服务管理体系基础</li> <li>○ 知识户权管理体系基础</li> <li>○ 與好衣业规范认证基础</li> </ul> |
| 第五场  | 2023年05月21日 | 13:00:00 | □ 职业健康安全管理体系基础                                                                                                    |
| 第六场  | 2023年05月21日 | 15:30:00 | □ 环境管理体系基础<br>□ 脱角认证基础                                                                                                    |

(2) 报考流程中"选择科目"功能模块变为蓝色,代表当前流程已完成。

|                 | 698 <sub>67</sub>                            |  |
|-----------------|----------------------------------------------|--|
|                 |                                              |  |
|                 |                                              |  |
| 说明:             |                                              |  |
| 1、国色方框表示已操作,②表示 | 记操作完成在观园时间内可再修改, 😋表示已操作完成不可修改, 🔮表示已操作, 低来通过: |  |
| 2、厚色方框表示待操作;    |                                              |  |
|                 |                                              |  |

# 8、选择考区

(1)点击"选择考区"按钮,进入选择考区页面,下拉选择将要报考的考区,点击"保存"按钮,提示保存成功后跳转到报考流程页面。

| ● PREATERNATE: PALINE: > UNIVER: > UNIVER: > UNIVER: > |                          |
|--------------------------------------------------------|--------------------------|
|                                                        | 选择考区                     |
| 请选择考试地内                                                | 请选择考试城市~                 |
| (R7)                                                   | (請选择考试)(約)<br>北京市<br>天澤市 |
|                                                        |                          |

| (2) | 报考流程中 | "选择考区" | 功能模块变为蓝色, | 代表当前流程已完成。 |
|-----|-------|--------|-----------|------------|
|     |       |        |           |            |

| CENESO . |                          |                               |  |
|----------|--------------------------|-------------------------------|--|
|          |                          |                               |  |
|          |                          |                               |  |
| 说明:      |                          |                               |  |
| 1、 田色    | 方框表示已操作,,会表示已操作完成在规定时间内可 | 两修改,😋表示已操作完成不可修改,🔮表示已操作,但未通过; |  |
| 2, 120   | 方框表示待操作;                 |                               |  |
|          |                          |                               |  |

# 9、网上缴费

(1)点击报考流程中"网上缴费"选项,进入报名信息确认页面,请仔细核 对报考信息,确认无误后勾选"我确认以上报考信息无误",点击"确认缴费" 按钮。

|         | 000000000000000000000000000000000000000 |              |
|---------|-----------------------------------------|--------------|
| 性别:     | 男                                       |              |
| 出生日期:   | 1997-10-03                              | Mary of Mary |
| 报考科目:   | 服务认证基础                                  |              |
| 报考考区:   | 北京市                                     |              |
| 国籍:     | 中国                                      |              |
| 民族:     | 汉族                                      |              |
| 居住城市:   | 北京市东城区                                  |              |
| 学历:     | 博士研究生                                   |              |
| 工作单位:   | XX公司                                    |              |
| 手机号码:   | XXXXXXXXXXXXXXXXXXXXXXXXXXXXXXXXXXXXXX  |              |
| 通讯地址:   | 北京市东城区                                  |              |
| 电子邮箱:   | 1                                       |              |
| 是否需要发展; | 촘                                       |              |

(2)进入缴费页面后,仔细核对报考考区及报考科目信息,认真阅读缴费 页面提示内容,确认无误后点击"网上支付"按钮,弹框提示确认信息,二次确 认无误后点击"支付"按钮即可生成订单。

注意:若还未支付,如需修改考区及科目信息,请重新进入网上缴费页面,点击 "取消订单"按钮,再重新选择科目信息、选择考区、网上缴费操作。如需修改 考区信息,请先完成缴费,通过左侧菜单栏【更换考点城市】功能进行考区信息 修改。缴费完成后,通过左侧菜单栏【退费】功能退考后,可重新进行报考(每 人只有一次退费机会,重新报考时请认真核对报考科目!)。

| 订单一旦生成、则不分<br>订单已缴费完成、可述<br>考。<br>注意:每人只有一次进 | 估排設所选者区及科目信息、订单未缴费的<br>卸过左侧菜单栏【更换考点城市】功能修改考<br>2000年1月10日。 23-3-1412:00:00 - 2023-3-2212:00:00 | ,如需修改考区及科目信息,请重新进入网上缴费<br>区信息,如需修改科目信息,请通过左侧菜单栏【 | 页面,进行取购订单操作。若<br>退费】功能退考后重新进行报 |
|----------------------------------------------|------------------------------------------------------------------------------------------------|--------------------------------------------------|--------------------------------|
| ale all and a second second                  |                                                                                                |                                                  |                                |
| oj e seusonoj. zon                           | 科目                                                                                             | 费用(单位: 元)                                        | 状态                             |

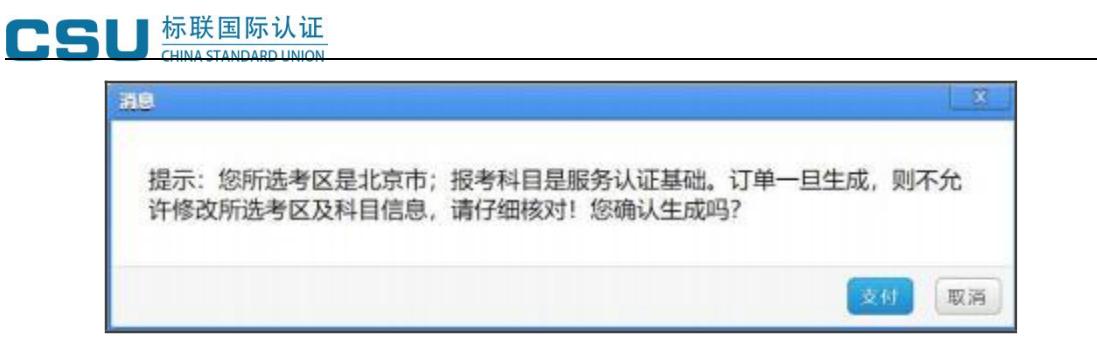

(3)点击"支付"按钮后,跳转到支付平台,在支付平台进行支付,缴费 完成后再返回报名系统,点击"支付完毕"按钮完成网上支付操作。

| 公告                |                  |        |
|-------------------|------------------|--------|
| 在使用即封到账交易:付款后资金将日 | 解接进入 中國认证认可协会 账户 |        |
| ) 订单金额: 80.00 人民间 | 6 %8: 19         | 订单详情 🔻 |
| ) 请选择支付方式         |                  |        |
| 小人同很 印码支付 眼睛支付    |                  |        |
|                   | 12.95            |        |
| 最交                |                  |        |
| -                 |                  |        |

| <ul> <li>提示: 恐所送考区: 北京市。</li> <li>丁単一目生成,則不允许修改所送考区及科目信息,如素修改考区信息,请先完成激费,通过左侧菜单栏【更换考点城市】功能进行考区信急修<br/>改,如需修改科目信息,请先完成激费,通过左侧菜单栏【退费】功能送考后重新进行报考。</li> <li>主章: 每人只有一次退费机会,重新经考时请认真核对报考科目!</li> <li>可申请追款时间: 2023-2-10 15:00:00 2023-3-10 15:00:00</li> <li>利目 费用(单位: 元) 状态</li> <li>服务以证题础 80.00 未支付</li> <li>第時機是否知题%%功; 若和数%%功, 支付完毕后,请务必点击下面【支付完毕】按钮,不要点击其他链接!</li> <li>支付完毕</li> </ul> | 與在動位置:未支付相目                                    |                             |              |
|----------------------------------------------------------------------------------------------------|------------------------------------------------|-----------------------------|--------------|
| UP-目生成、則不允許修改附送考区及科目信息、如當修改考区信息、请先完成態费、通过左側菜单栏【更換考点城市】功能进行考区信息修<br>改、如當修改科目信息、请先完成態费、通过左側菜単栏【退费】功能送考后置新进行报考。<br>注意:毎人只有一次退费机会、重新授考时请认要核对报考科目!<br>可申請退款时间:2023-2-10 15:00:00 2023-3-10 15:00:00<br>科目 费用(单位:元) 状态<br>服务以证基础 80.00 未支付<br>■明确是否和数%%功;若和数%%功。支付完毕后,请务必点击下面【支付完毕】按钮。不要点击其他继接!<br>支付完毕                                                                                        | 提示: 您所选考区: 北京市。                                |                             |              |
| 改。如需修改科目信息,请先完成激费,通过左侧菜单栏【退费】功能退考后重新进行报考。<br>注意: 每人只有一次退费机会,重新报考时请认真核对报考科目!<br>可申请追款时间: 2023-2-10 15:00:00 2023-3-10 15:00:00<br>利目 费用(单位: 元) 状态<br>服务以证基础 80:00 未支付                                                                                                    | 订单一旦生成,则不允许修改所选考区及科目信息,如鬻修改考区(                 | 信息,请先完成服费,通过左侧菜单栏【更换考点》     | 城市】功能进行者区信息修 |
| 注意: 毎人只有一次退费机会, 重新級考討講认真核対报考科目!<br>可申請退款助词: 2023-2-10 15:00:00 - 2023-3-10 15:00:00<br>和目 費用(単位: 元) 状态<br>服务以证基础 80:00 未支付<br>文付完毕后, 请务必点击下面 [文付完毕] 按钮, 不要点击其他链接!<br>支付完毕                                                                                                    | 改。如萧修改科目信息,请先完成缴费,通过左侧菜单栏【退费】1                 | 功能遗考后重新进行报考。                |              |
| 可申集退款助问: 2023-2-10 15:00:00 - 2023-3-10 15:00:00<br>利目 费用(单位: 元) 状态<br>服务以证题础 80:00 未支付<br>文付完毕后,请务必点击下面【支付完毕】按钮,不要点击其他链接!<br>支付完毕                                                                                                    | 注意:每人只有一次退费机会,重新报考时请认真核对报考科目!                  |                             |              |
| 科目         费用(单位:元)         状态           服务认证基础         80.00         未支付           創明機是否知教成功;若和教成功;若和教成功;若和教成功;若和教成功;若和教成功;若和教人工具具的法法         支付完毕】按钮,不要点击其他继接!           支付完毕         按付完毕                                                                                                    | 可申请良款时间: 2023-2-10 15:00:00 2023-3-10 15:00:00 |                             |              |
| 服务认证基础 80.00 未支付<br>期间确是否和数域功;若和数域功 支付完毕后,请务必点击下面【支付完毕】按钮,不要点击其他链接!<br>支付完毕                                                                                                    | 科目                                             | 费用(单位:元)                    | 状态           |
| <mark>期明确是否和数域功,若和数域功</mark> ,支付完毕后,请务必点击下面【支付完毕】按钮。不要点击其他链接!<br>支付完毕                                                                                                    | 服务认证基础                                         | 80.00                       | 未支付          |
|                                                                                                    | <b>期明确是否扣款成功,若扣款成功支付完毕后,请务必点击下函</b>            | 题【支付完毕】按钮。不要点击其他链接!<br>支付完毕 |              |
|                                                                                                    |                                                |                             |              |
|                                                                                                    |                                                |                             |              |
|                                                                                                    |                                                |                             |              |

(4) 点击"支付完毕"后,跳转到报考流程页面,显示如下图状态时说明

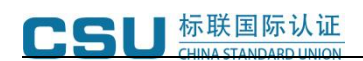

考生已完成全部报名操作。

| SWATERIANS MAL   | 128 > 128 1991                                                                                                    |  |
|------------------|----------------------------------------------------------------------------------------------------|--|
| 信息维护。            | 造择科目 、                                                                                                    |  |
|                  |                                                                                                    |  |
| 说明:<br>1 第45百百百元 |                                                                                                    |  |
| 2. 但色方框表示        | American and a second and a second and a |  |
|                  | 目前不能操作。                                                                                                    |  |

#### 10、修改照片

报名期间考生可自主修改个人证件照片,具体操作步骤如下:

(1) 点击左侧菜单栏"修改照片",进入修改照片页面。

(2)请考生提前准备源文件为标准证件数字照片,格式为 JPG 或 JPEG,红色、白色或蓝色背景,源文件大于 30K,像素大于 300\*215 的个人证件照片。并 仔细阅读照片要求及有关说明,点击下载"照片审核处理工具",解压后点击"照 片审核处理工具.exe"。

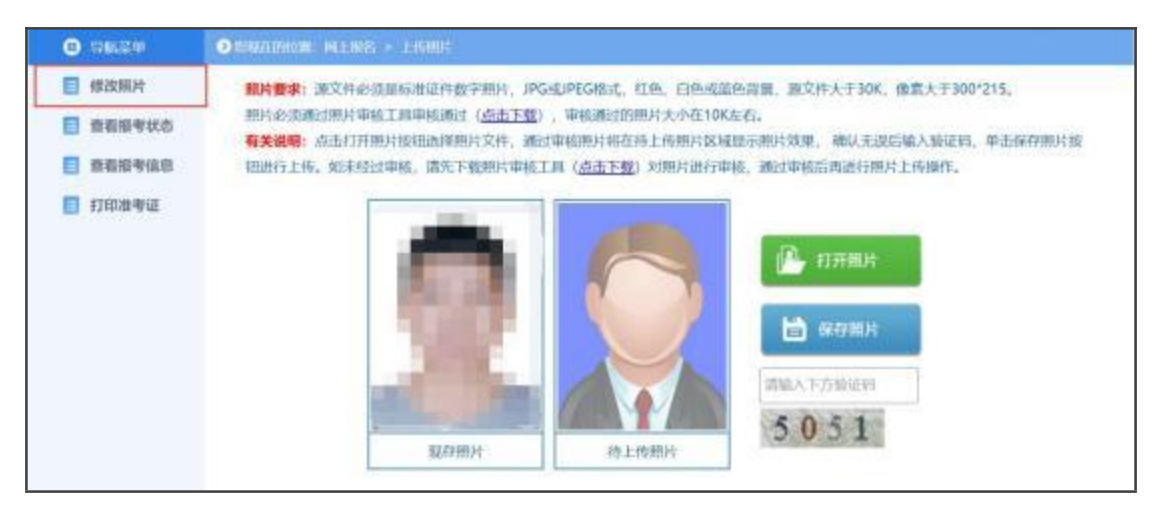

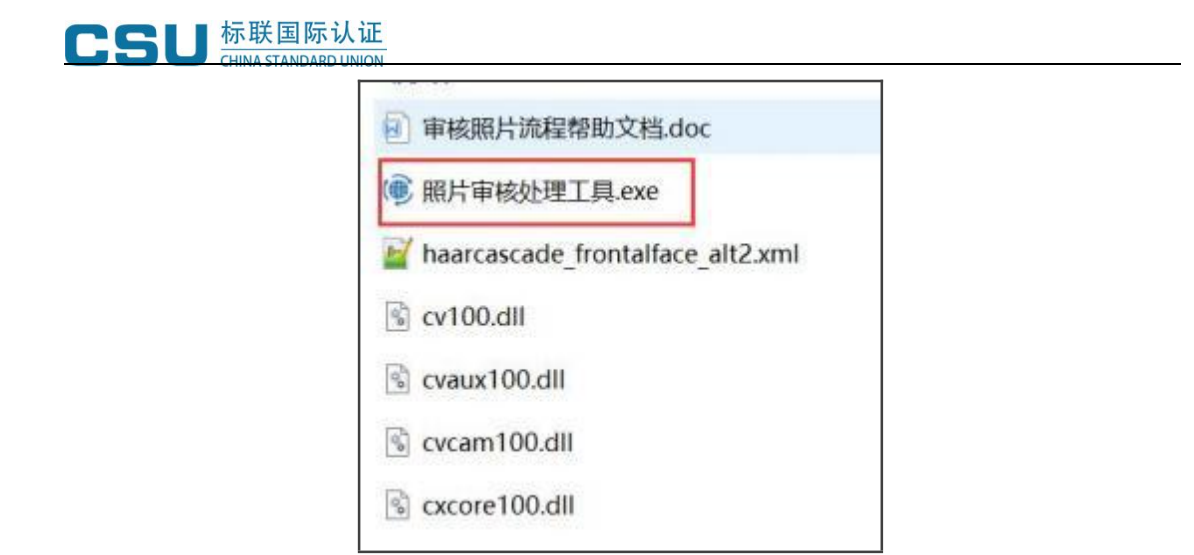

(3) 按照操作提示的流程处理并保存照片。

| 照片要求: 源開片须为标准证件照,<br>清晰。通过审核的照片才能正常上行<br>有关说明:点击打开照片文件按钮近<br>和报名操作。未通过审核的,按提示<br>友情提示:报考人员对照片质量负责 | 红、白或蓝色背景、JPG或JPEG格式、<br>专,否则无法完成注册和报名。严禁小<br>起择照片文件,系统对照片进行审核,<br>示原因重新选择或处理照片直到通过审<br>专,如因照片质量影响考试。成绩及近 | 2件大于30K,大于300*215像素,照片<br>M照片放大后使用。<br>审核通过后保存照片进行后续注册<br>球核。审核通过照片约10K左右。<br>E书的,由本人负责。 |
|---------------------------------------------------------------------------------------------------|----------------------------------------------------------------------------------------------------|------------------------------------------------------------------------------------------|
|                                                                                                   | 审核通过照片<br>显 示 区 域                                                                                        | P 打开照片文件                                                                                 |
| 标准证件照样式                                                                                           | 信息提示区                                                                                                    | 📑 退出操作                                                                                   |

(4)照片处理完成后,返回报名系统修改照片页面,点击"打开照片"按钮,选中处理后的证件照片,此时右侧"待上传照片"区域会显示考生照片,输入验证码后点击"保存照片"按钮,完成证件照片上传。

注意: 通过审核处理工具保存后的照片文件名为"报名照片"。

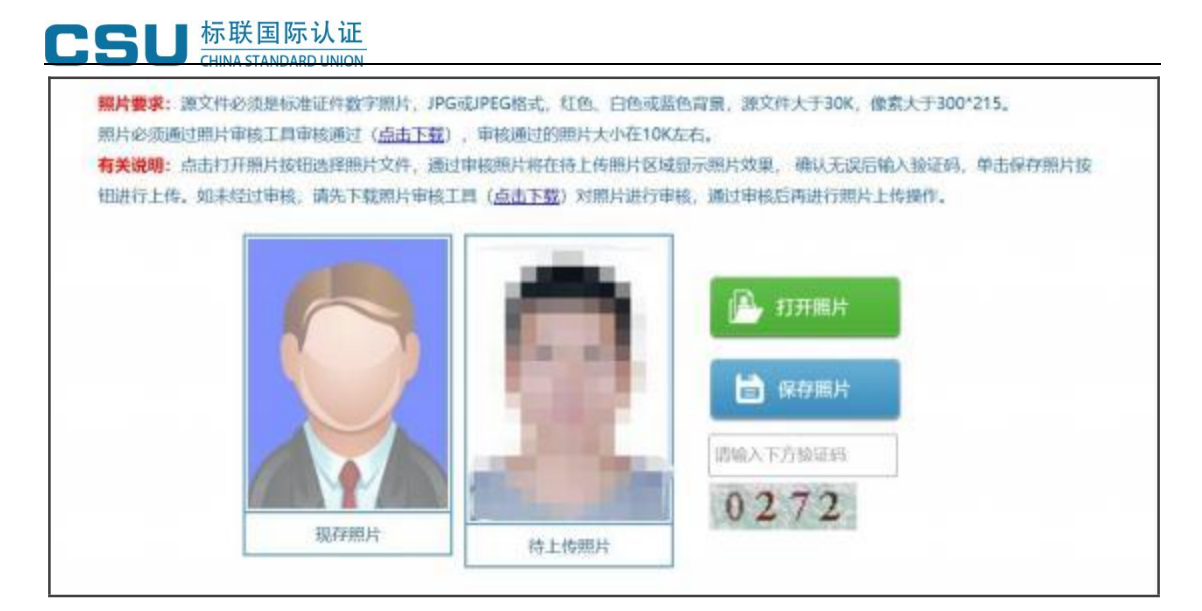

#### 11、查看报考信息

点击左侧菜单栏"查看报考信息",进入查看报考信息页面。页面展示考生所 有报考信息。

| <b>B</b> 19630 | O STREETHING: MILLING > NOTION |                |
|----------------|--------------------------------|----------------|
| ■ 修改照片         | 考生姓名:                          | 9E             |
| 查看报考状态         | 证件类别:                          | <b>超拱身份证</b>   |
| 查查指按考信息        | 证件考码:                          | X000X000X000X  |
| 更换考点城市         | t19):                          |                |
| □ 湯根           | 田生日期:                          | 1997-10-03     |
| E ETEROBURIT   | 报考科目:                          | 服务认证基础已支付      |
|                | 服装有区                           | 北京市            |
|                | 1548                           | 中国             |
|                | Rø;                            | 双旗             |
|                | 题任动击:                          | 北京市东湖区         |
|                | 学历:                            | 博士研究生          |
|                | 工作单位:                          | XX公司           |
|                | 手机号码:                          | X000000000     |
|                | 透讯站让:                          | 北京市东湖区         |
|                | 电子邮箱:                          | XXXXXXXXQq,com |
|                | 具不確認 於部                        | *              |

# 12、更换考点城市

点击左侧菜单栏"更换考点城市",进入更换考点城市页面。下拉选择将要变更的考区,点击"保存"按钮。

|   | SU<br>M | い 年間 你 认 祉<br>INA STANDARD UNION |
|---|---------|----------------------------------|
| ۲ | 动脉带中    | O BINITERIN: MING > MENG         |
|   | 修改照片    | 武祥书区                             |
|   | 查看报考状态  | 请选择考试地市 [北京市 🗸                   |
|   | 查若报考信息  | 编选择考试城市<br>北京市                   |
|   | 更换考点城市  | (Kry 33)/1                       |
|   | 道费      |                                  |
|   | 打印度考证   |                                  |
|   | 递出当前考试  |                                  |
|   |         |                                  |

# 13、退费

(1)点击左侧菜单栏"退费",进入退费页面。页面展示考生所有已支付科目及订单金额等信息。

| Θ | 9639.00             | ●WRATING®: EMPTHE       |                                   |      |        |       |     |
|---|---------------------|-------------------------|-----------------------------------|------|--------|-------|-----|
| ۵ | 模改照片                | 订单交易号                   | 第三方支付平台订单号                        | 支付平台 | 料目     | 費用    | 状态  |
|   | 會複撥考状态              | And Designment of       | DESCRIPTION OF TAXABLE PARTY.     | 展支付  | 服务认证基础 | 80.00 | 已支付 |
|   | 查若报考信息              |                         | _                                 |      |        |       |     |
|   | 更换考点城市              |                         | 中清速取 退款应用                         |      |        |       |     |
|   | 退费                  | MITTEL COMPANY & STREET |                                   |      |        |       |     |
|   | 打印油考证               | 采用向上账都方式的,数用通知原支付账      | 的"学生世节,学师世世。"<br>产进整调励约为7至14个工作日。 |      |        |       |     |
| - | CHI GA LAND THE WAY |                         |                                   |      |        |       |     |

(2) 仔细阅读页面提示内容,如确认退费,点击"申请退款"按钮,弹框提示 二次确认信息,点击"确认"按钮即可提交退费申请。退费时间可能较长,请耐 心等待退费结果。

注意:每人只有一次申请退款机会。支付报名费的考生退考,全额退费。

| 订单交易号                        | 第三方支付平台订单号                                                  | 支付平台 | 料目     | 费用    | 状态  |
|------------------------------|-------------------------------------------------------------|------|--------|-------|-----|
| factorial scherolic states   | -Internet of the Internet -                                 | 题支付  | 服务认证基础 | 80.00 | 已支付 |
|                              | 申请退款 退款盘询                                                   |      |        |       |     |
| 88                           |                                                             |      |        |       |     |
| 每人只有一次申请通酬<br>第用网上账费方式的, 采用网 | 选择网上支付报名费的考生退考,全额退费。<br>采用网上缴费方式的,费用退回原支付账户,退费周期约为7至14个工作日。 |      |        |       |     |
|                              |                                                             |      |        |       |     |

# 10、报名联系人:

胡老师 15863785551 (同微信) 侯老师 15552519001 (同微信)